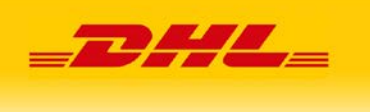

# Instalacja modułu DHL24 w sklepie Magento

## Spis treści

| 1. Ogólna koncepcja            | 2  |
|--------------------------------|----|
| 2. Konfiguracja Panelu Magento | 3  |
| 3. Instalacja                  | 6  |
| 4. Użytkowanie                 | 9  |
| 5. Uwagi                       | 13 |

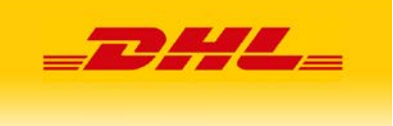

### 1. Ogólna koncepcja

Moduł integracji DHL z Magento ma na celu umożliwienie generowanie przesyłek z poziomu sklepu z wykorzystaniem metod api udostępnianych przez DHL24. Po instalacji i konfiguracji pluginu zamawianie przesyłki staje się łatwe i szybkie. Idea polega na dodaniu nowego formularza z częściowo wypełnionymi danymi, którego poprawne uzupełnienie umożliwi utworzenie przesyłki bez przechodzenia na portal DHL24.

Dodatkowo administrator może włączyć dwie nowe formy wysyłki DHL Parcel Shop z możliwością wyszukania punktu doręczenia na mapie oraz DHL Kurier z możliwością podania danych adresowych sąsiada. Jeżeli zostanie wybrana jedna z tych opcji i użytkownik wybierze z mapy Parcelshop lub poda dane sąsiada wtedy na formularzu wysyłki odpowiednie dane zostaną automatycznie uzupełnione.

Administrator ma także możliwość skonfigurowania płatności Cash On Delivery tak aby kwota pobrania automatycznie uzupełniała się na formularzy DHL.

#### Ważne przed instalacją

Aby móc korzystać z pluginu należy mieć włączoną na swoim koncie w DHL24 odpowiednią opcję oraz skonfigurowany *Panel Magento* na portalu DHL24 (nowy panel pojawi się po włączeniu odpowiedniej opcji przez administratora).

Należy posiadać dostęp do DHL24 WebAPI oraz opcjonalnie dostęp do Parcelshop Manager WebAPI.

Plugin został przygotowany dla Magento 2.

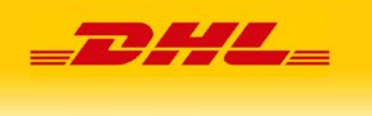

### 2. Konfiguracja Panelu Magento

W celu włączenia opcji umożliwiającej korzystanie z nowej wersji pluginu prosimy o kontakt z administratorami serwisu DHL24.

Użytkownik po zalogowaniu się do serwisu DHL24, będzie miał dostępną nową opcję "Panel Magento". W panelu tym użytkownik będzie mógł:

• skonfigurować domyślną etykietę wydruku oraz czy do tworzonej przesyłki ma być zamawiany kurier czy nie,

|                                 |                                                                                                    | DHL Polska : 📓 Kontakt            |
|---------------------------------|----------------------------------------------------------------------------------------------------|-----------------------------------|
|                                 |                                                                                                    | Zalogowany jako:   Wyloguj        |
| Przesyłki                       | DHL24   Panel Magento   Administracja                                                                                                    |                                   |
| Promocyjne<br>Pakiety gotówkowe | Dane administracyjne                                                                                                    |                                   |
| Kalkulator ceny                 | Etykieta wydruku * BLP 💌                                                                                                    |                                   |
| Reklamacje                      |                                                                                                    |                                   |
| Raporty                         | Zapisz                                                                                                    |                                   |
| Moje dane                       |                                                                                                    |                                   |
| Narzędzia                       |                                                                                                    |                                   |
| Panel Magento                   |                                                                                                    |                                   |
| administracja                   |                                                                                                    |                                   |
| nadawcy                         |                                                                                                    |                                   |
| przesylki                       |                                                                                                    |                                   |
| Kontakt                         |                                                                                                    |                                   |
| Integracja                      |                                                                                                    |                                   |
| Deutsche Post DHL               | 2014 © DHL Express (Poland) Sp. z o.o. Wszystkie prawa zastrzeżone - wersja 4.10.3<br>Zasady i warunki korzystania ze strony internetowej – Ochrona danych i pliki cookies | <b>3e</b> internet software house |

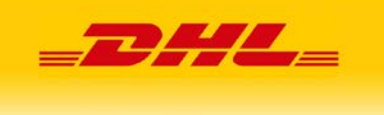

• skonfigurować jednego lub wielu nadawców, dane nadawcy będą przenoszone na formularz tworzenia przesyłki w sklepie Magento,

| <b></b> 24                      |                                                                                                    | DHL Polska : 🖾 Kontakt               |
|---------------------------------|----------------------------------------------------------------------------------------------------|--------------------------------------|
|                                 | Zalogowany jako                                                                                                    | : daniel.wawrzynczuk@3e.pl   Wyloguj |
| Przesyłki                       | DHL24   Panel Magento   Nadawcy   Dodaj nadawcę                                                                                                    |                                      |
| Promocyjne<br>Pakiety gotówkowe | Dodawanie nadawcy                                                                                                    |                                      |
| Kalkulator ceny                 | Nazwa *                                                                                                    |                                      |
| Reklamacje                      | Numer SAP *                                                                                                    |                                      |
| Raporty                         | Anuluj <b>Zapisz</b>                                                                                                    |                                      |
| Moje dane                       |                                                                                                    |                                      |
| Narzędzia                       |                                                                                                    |                                      |
| Panel Magento                   |                                                                                                    |                                      |
| administracja                   |                                                                                                    |                                      |
| nadawcy                         |                                                                                                    |                                      |
| przesylki                       |                                                                                                    |                                      |
| Kontakt                         |                                                                                                    |                                      |
| Integracja                      |                                                                                                    |                                      |
| Deutsche Post DHL               | 2014 © DHL Express (Poland) Sp. z o.o. Wszystkie prawa zastrzeżone - wersja 4.10.3<br>Zasady i warunki korzystania ze strony internetowej ⊂ Ochrona danych i pliki dockies | <b>30</b> internet software house    |

#### **DHL Parcel**

• skonfigurować jedną lub wiele przesyłek, dane przesyłki będą przenoszone na formularz tworzenia przesyłki w sklepie Magento,

|                                 |                                                                                                    | DHL Polska : 🖼 Kon                            |
|---------------------------------|----------------------------------------------------------------------------------------------------|-----------------------------------------------|
|                                 | Zal                                                                                                    | ogowany jako: daniel.wawrzynczuk@3e.pl   Wylo |
| Przesyłki                       | DHL24   Panel Magento   Nadawcy   Dodaj przesylkę                                                                                                    |                                               |
| Promocyjne<br>Pakiety gotówkowe | Dodawanie przesyłki                                                                                                    |                                               |
| Kalkulator ceny                 | Podstawowe dane                                                                                                    |                                               |
| Reklamacje                      | Nazwa *                                                                                                    |                                               |
| Raporty                         | Nadawca *wybierz                                                                                                    |                                               |
| Moie dane                       | Czy zamawiac kuriera                                                                                                    |                                               |
| Nemedeia                        | Produktwybierz                                                                                                    |                                               |
| Narzędzia                       | Płatnikwybierz                                                                                                    |                                               |
| Panel Magento                   | Domyślna przesyłka                                                                                                    |                                               |
| administracja                   | Rodzaj przesyłki Waga Wymiary( dł / sz                                                                                                    | / wys ) Ilość Niestandard                     |
| nadawcy                         | wyblefz                                                                                                    |                                               |
| przesylki                       | Usługi                                                                                                    |                                               |
| Kontakt                         | Ubezpieczenie                                                                                                    |                                               |
| Integracia                      | Zwrot pobrania                                                                                                    |                                               |
| intogracja                      | Informacje przed doręczeniem                                                                                                    |                                               |
|                                 | Zwrot potwierdzonych dokumentów                                                                                                    |                                               |
|                                 | Potwierdzenie doręczenia                                                                                                    |                                               |
|                                 | Doręczenie do sąsiada                                                                                                    |                                               |
|                                 | Doręczenie do Parcel Shop                                                                                                    |                                               |
|                                 | Doręczenie w godzinach 18-22                                                                                                    |                                               |
|                                 | Doręczenie w sobotę                                                                                                    |                                               |
|                                 | Nadanie w sobotę      Odbićrwtacov                                                                                                    |                                               |
|                                 |                                                                                                    |                                               |
|                                 | Dodatkowe dane                                                                                                    |                                               |
|                                 | Zawartość                                                                                                    |                                               |
|                                 | MPK                                                                                                    |                                               |
|                                 |                                                                                                    |                                               |
|                                 |                                                                                                    |                                               |
|                                 | Komentarz                                                                                                    |                                               |
|                                 |                                                                                                    |                                               |
|                                 | Anuluj <b>Zapisz</b>                                                                                                    |                                               |
|                                 |                                                                                                    |                                               |
|                                 |                                                                                                    |                                               |
|                                 |                                                                                                    | $\sim$                                        |
| Deutsche Post DHL               | 2014 © DHL Express (Poland) Sp. z o.o. Wszystkie prawa zastrzeżone - wersja 4.10<br>Zasady i warunki korzystania ze strony internetowej Ochrona danych i pliki cooki | .3 (38 internet software ho                   |

Aby móc tworzyć przesyłki za pomocą tego pluginu należy mieć zdefiniowane dane administracyjne oraz dodanego przynajmniej jednego nadawcę.

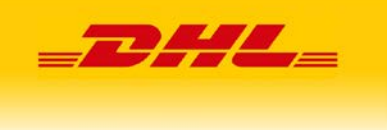

### 3. Instalacja modułu

Instalacja odbywa się w następujący sposób:

- Folder **DHL** z paczki wgrywamy do wcześniej zainstalowanego sklepu Magento do katalogu **app/code**. Jeżeli nie ma katalogu **code** musimy go utworzyć.
- Jeżeli w bazie danych w tabeli sales\_order znajdują się kolumny dhl24pl\_settings, dhl24pl\_parcelshop, dhl24pl\_neighbour, należy wgrać plik InstallData.php do katalogu app/code/DHL/Dhl24pl/Setup. Taka sytuacja może wystąpić gdy byłą wykonana migracja danych z Magento1 na Magento2, w Magento1 był zainstalowany plugin DHL24 oraz migracja uwzględniła te dodatkowe dane. Dzięki temu dane wykorzystywane w pluginie DHL24 zostaną uwzględnione.
- Z poziomu linii poleceń, w głównym katalogu Magento uruchamiamy polecenie php bin/magento setup:upgrade oraz

php bin/magento setup:static-content:deploy

- Usuwamy plik InstallData.php z katalogu app/code/DHL/Dhl24pl/Setup jeżeli został tam wcześniej wgrany.
- Sprawdzamy czy moduł jest już włączony. W zakładce Stores → Configuration → Advanced →Advanced pojawi się wpis DHL\_Dhl24pl. Jeżeli jest wyłączony (Disable), włączamy go (ustawiamy na Enable) i zapisujemy zmiany (przycisk Save Config).

| Ŵ                             |                                |                                     |        | System Messages: 🛕 1 |
|-------------------------------|--------------------------------|-------------------------------------|--------|----------------------|
| DASHBOARD                     | Configuration                  |                                     |        | Q 🌲 💄 daniel 🕶       |
| \$<br>sales                   | Store View: Default Config 🔹 🚱 |                                     |        | Save Config          |
| PRODUCTS                      |                                |                                     |        |                      |
| CUSTOMERS                     | GENERAL ~                      | Disable Modules Output              |        | $\odot$              |
|                               | CATALOG ~                      | DHL_Dhl24pl                         | Enable | •                    |
|                               | CUSTOMERS                      | Magento_AdminNotification           | Enable | *                    |
| CONTENT                       | SALES                          | Magento AdvancedPricingImportExport | Fnable | •                    |
| REPORTS                       | DHL24 ~                        |                                     |        |                      |
| STORES                        | SERVICES ~                     | Magento_Authorization               | Enable | •                    |
| •                             | ADVANCED                       | Magento_Authorizenet                | Enable | •                    |
| STSTEM                        |                                | Magento_Backup                      | Enable | •                    |
| FIND PARTNERS<br>& EXTENSIONS | Admin                          | Magento_Braintree                   | Enable | *                    |
|                               | System                         | Magento_Bundle                      | Enable | *                    |
|                               | Advanced                       | Magento_BundleImportExport          | Enable | *                    |
|                               | Developer                      | Magento_BundleSampleData            | Enable | •                    |
|                               |                                |                                     |        |                      |

#### **DHL Parcel**

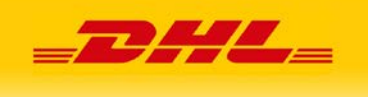

Konfigurujemy moduł DHL\_Dhl24pl. W Stores->Configuration pojawiła się nowa zakładka DHL24. W sekcji "Webapi" podajemy nasz login i hasło używany do DHL24 WebAPI (niezbędny do tworzenia przesyłek). W sekcji Servicepoint Api podajemy login i hasło używany do Parcelshop Manager WebAPI (jeżeli nie podamy tych dostępów, dodawanie przesyłki będzie możliwe, jednakże bez opcji "Doręczenie do Parcel Shop"). W sekcji Konfiguracja COD możemy włączyć funkcjonalność przenoszenia kwoty zamówienia na formularz tworzenia przesyłki DHL w pola Kwota ubezpieczenia oraz Kwota pobrania. Administrator może wybrać z jakiej płatności za pobraniem chce skorzystać. Obecnie można tylko ustawić opcję CashOnDelivery wbudowaną w Magento. W przypadku wybrania przez klienta odpowiedniej opcji płatności za pobraniem, kwota zamówienia zostanie przeniesiona na formularz DHL. Dodatkowo administrator może wybrać, rodzaj przenoszonej kwoty, albo tylko wartość towarów albo koszt całego zakupu (towary plus koszty transportu). Na koniec klikamy przycisk "Save Config".

| Ŵ                             |                                                            |                                    | System Messages: 🛕 1            |
|-------------------------------|------------------------------------------------------------|------------------------------------|---------------------------------|
| DASHBOARD                     | Configuration                                              |                                    | Q 🛔 💄 daniel 🗸                  |
| \$<br>SALES                   | Store View: Default Config •                               |                                    | Save Config                     |
| PRODUCTS                      | GENERAL ~                                                  | Webani                             | ٩                               |
|                               | CATALOG ~                                                  | Lotin                              | <u> </u>                        |
| MARKETING                     | CUSTOMERS ~                                                | [titre vier] Password fatare vier] |                                 |
| REPORTS                       | SALES V                                                    | Servicepoint Api                   | 0                               |
| STORES                        | Konfiguracja                                               | Login                              |                                 |
| SYSTEM                        | SERVICES ~                                                 | Password<br>[store vice)           |                                 |
| FIND PARTNERS<br>& EXTENSIONS | ADVANCED ~                                                 | Konfiguracja COD                   | 0                               |
|                               |                                                            | Typ COD<br>[store view]            |                                 |
|                               |                                                            | Wariant COD<br>[store view]        | *                               |
|                               |                                                            |                                    |                                 |
|                               | Copyright © 2016 Magento Commerce Inc. All rights reserved | d.                                 | Magento ver. 2.1.<br>Report Bug |

#### **DHL Parcel**

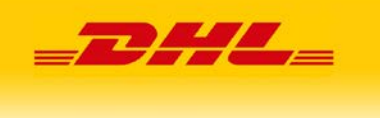

 Aby włączyć nowe opcje dostawy należy wejść w menu Stores → Configuration → Sales → Shipping Methods. Pojawi się nowa opcja DHL24, domyślnie nieaktywna. Musimy ją włączyć oraz ustawić ceny dla nowych form dostawy.

| Ŵ            |                                                                                                    |   |                                         |                                                                                        |   |        | Sj | stem Me | ssages: 🛕 1           |
|--------------|----------------------------------------------------------------------------------------------------|---|-----------------------------------------|----------------------------------------------------------------------------------------|---|--------|----|---------|-----------------------|
| DASHBOARD    | Configuration                                                                                                    |   |                                         |                                                                                        |   |        | Q  |         | 💄 daniel 🕶            |
| \$<br>SALES  | Store View: Default Config •                                                                                                    |   |                                         |                                                                                        |   |        |    | s       | ave Config            |
|              | GENERAL                                                                                                    | ~ | DHL24                                   |                                                                                        |   |        |    |         | $\overline{\bigcirc}$ |
|              | CATALOG                                                                                                    | ~ | Enabled                                 | No                                                                                     |   | 1      |    |         |                       |
| MARKETING    | CUSTOMERS                                                                                                    | ~ | [website]                               |                                                                                        |   |        |    |         |                       |
| CONTENT      | SALES                                                                                                    | ^ | Title<br>[store view]                   | DHL24                                                                                  |   |        |    |         |                       |
| II.          |                                                                                                    |   | Price DHL Parcelshop<br>[website]       |                                                                                        |   |        |    |         |                       |
|              | Sales                                                                                                    |   | Price DHL Kurier                        |                                                                                        |   |        |    |         |                       |
| STORES       | Sales Emails                                                                                                    |   | Calculate Handling Fee                  | Fixed                                                                                  | * | ř.     |    |         |                       |
| SYSTEM       | PDF Print-outs                                                                                                    |   | [website]                               |                                                                                        | _ | n<br>T |    |         |                       |
| ٠            |                                                                                                    |   | (website)                               |                                                                                        |   |        |    |         |                       |
| A EXTENSIONS | Tax                                                                                                    |   | Displayed Error Message<br>[store view] | This shipping method is not available. To use this shipping method, please contact us. |   |        |    |         |                       |
|              | Checkout                                                                                                    |   |                                         |                                                                                        |   |        |    |         |                       |
|              | Shipping Settings                                                                                                    |   | Ship to Applicable Countries            | All Allowed Countries                                                                  | • |        |    |         |                       |
|              | Multishipping Settings                                                                                                    |   | Ship to Specific Countries              | Afghanistan                                                                            | * |        |    |         |                       |
|              | Shipping Methods                                                                                                    |   | Inservel                                | Albania                                                                                |   |        |    |         |                       |
|              | - off the second second s |   |                                         | Algeria                                                                                |   |        |    |         |                       |
|              | Google API                                                                                                    |   |                                         | Andorra                                                                                |   |        |    |         |                       |
|              | Payment Methods                                                                                                    |   |                                         | Angola                                                                                 |   |        |    |         |                       |
|              |                                                                                                    |   |                                         | Anguilla                                                                               |   |        |    |         |                       |
|              | DHL24                                                                                                    | ~ |                                         | Antarcuca<br>Antigua & Barbuda                                                         |   |        |    |         |                       |
|              | SERVICES                                                                                                    | ~ |                                         | Argentina                                                                              | - |        |    |         |                       |
|              | ADVANCED                                                                                                    | ~ | Sort Order                              |                                                                                        |   |        |    |         |                       |
|              |                                                                                                    |   | Flat Rate                               |                                                                                        |   |        |    |         | Q                     |
|              |                                                                                                    |   |                                         |                                                                                        |   |        |    |         | 0                     |

- Czyścimy cache: wchodzimy w System->Cache Management, uruchamiamy Flush Javascript/CSS, zaznaczamy wszystkie rodzaje cache i wybieramy Refresh, uruchamiamy Flush Cache Storage oraz Flush Magento Cache
- W efekcie, po przejściu do zakładki zamówienia (Sales → Orders) otrzymujemy zmodyfikowaną tabele zamówień. Jeżeli kolumna DHL nie jest widoczna należy włączyć jej wyświetlanie w ustawieniach Columns (rozwinięta sekcja na screenie).

| DH                                                | L P   | arce         | el.             |                                                                          |                                                        |                                        |                                        |                      |                                                                                                    | _7                                                                  | D/A                                                                                                    | 72                             |                   |
|---------------------------------------------------|-------|--------------|-----------------|--------------------------------------------------------------------------|--------------------------------------------------------|----------------------------------------|----------------------------------------|----------------------|----------------------------------------------------------------------------------------------------|---------------------------------------------------------------------|----------------------------------------------------------------------------------------------------|--------------------------------|-------------------|
|                                                   | Ord   | lers         |                 |                                                                          |                                                        |                                        |                                        |                      |                                                                                                    |                                                                     |                                                                                                    | System                         | Messages: A 1     |
| SALES                                             |       |              |                 |                                                                          |                                                        |                                        |                                        |                      |                                                                                                    |                                                                     |                                                                                                    | Creat                          | te New Order      |
| customers                                         |       | Action       | ID              | 1 Purchase Point                                                         | Purchase Date                                          | Bill-to Name                           | Ship-to Name                           | Grand Tota           | al (Base) Gra                                                                                                    | nd Total (Purchase                                                  | ed) Status                                                                                                    | DHL                            |                   |
|                                                   |       | View         | 000000002       | Main Website<br>Main Website Store<br>Default Store View<br>Main Website | Aug 26, 2016, 10:08:00 AM<br>Aug 26, 2016, 10:08:00 AM | Veronica Costello<br>Veronica Costello | Veronica Costello<br>Veronica Costello | PLN37.00<br>PLN34.00 | PLN                                                                                                    | 37.00<br>34.00                                                      | Complete Processing                                                                                                    | Utwórz list p<br>Utwórz list p | этгениогому DHL » |
| REPORTS<br>STORES                                 | Searc | h by keywo   | nd              | Default Store View                                                       | L.                                                     |                                        |                                        |                      |                                                                                                    | <b>¥</b> Filters                                                    | Oefault View ▼                                                                                                    | Columns -                      | L Export ↓        |
| SYSTEM<br>SYSTEM<br>PRIO PARTHERS<br>& EXTENSIONS | Actio | opyright © ; | 2016 Magento Co | 2 records found                                                          |                                                        |                                        |                                        |                      | 10 out of 20 visible      ALIANT      Purchase Date     Grand Total (8     Billing Address     Cuatomer Ema     Shipping and i     Total Refunded  Reset | ase) V Grand<br>ase) V Grand<br>all Custor<br>Han Custor<br>d V DHL | verson     verson     verson | nt Method                      | of 1 >            |

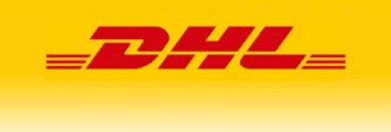

### 4. Użytkowanie

• Po kliknięciu w przycisk Utwórz list przewozowy DHL użytkownik zostanie przeniesiony na formularz z domyślnie uzupełnionymi danymi

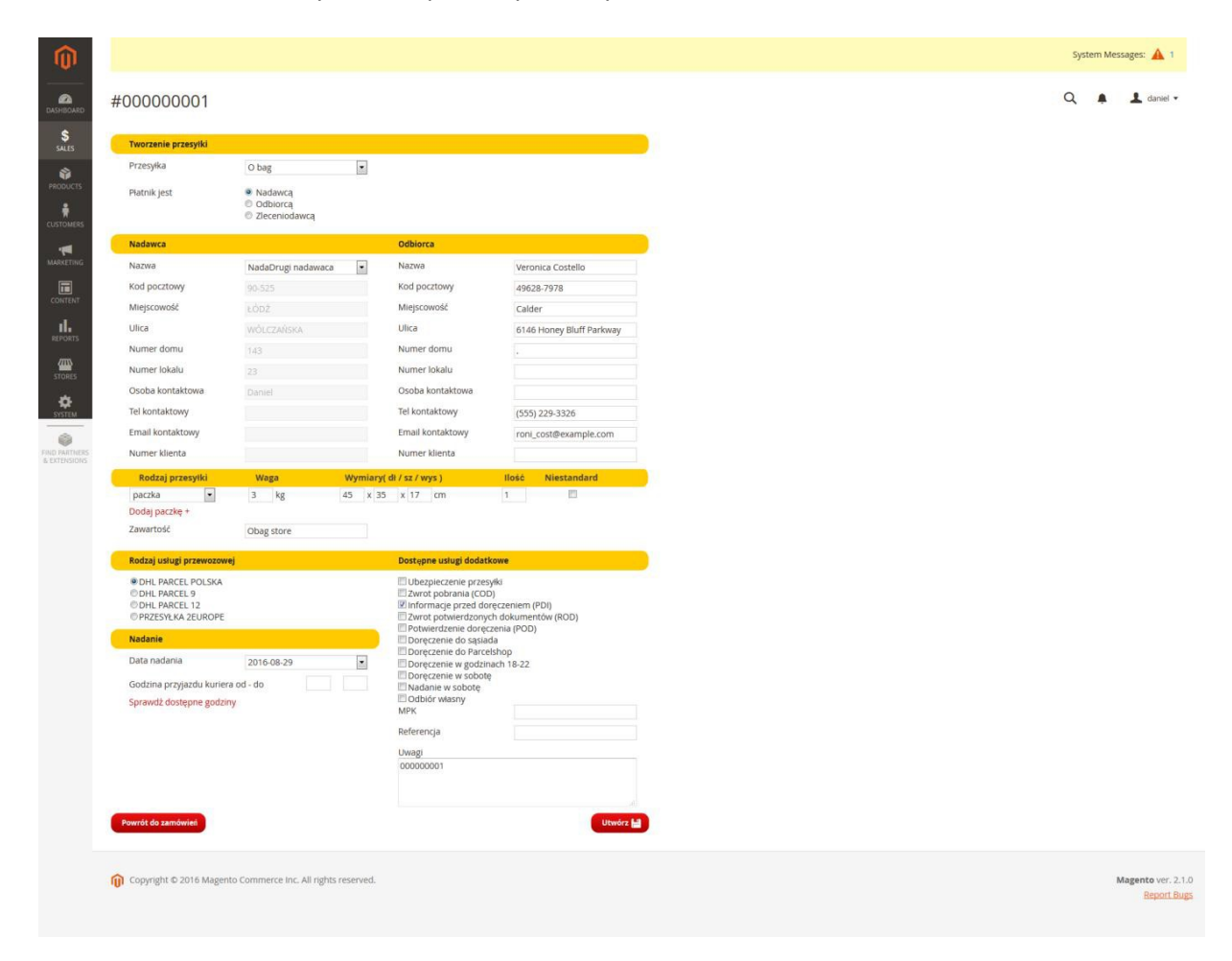

Po kliknięciu w "Utwórz" (w przypadku poprawnych danych) przesyłka zostanie utworzona, numer listu przewozowego zostanie przypisany do zamówienia, a na ekranie pojawi się ekran z możliwością pobrania etykiety dla przesyłki.

Przesyłki dodawana są za pomocą dwóch metod api. W przypadku zaznaczenia opcji "Doręczenie do Parcel Shop" wykorzystywana jest metoda createShipment z Parcelshop Manager WebAPI, zaś w przeciwnym razie wykorzystywana jest metoda createShipment z DHL24 WebAPI.

• Po przejściu procesu tworzenia przesyłki i zapisaniu transakcji, w liście zamówień sklepu pojawią się odnośniki pozwalające usunąć przesyłkę oraz śledzić przesyłkę.

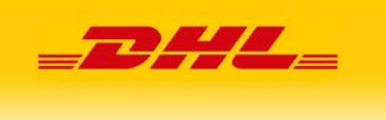

• Użytkownik ma także możliwość wygenerowania raportu PNP. Plugin udostępnia nowa zakładkę PNP w kategorii **Sales** 

| <b>O</b>                                  |                                                                                                    |                                        | System Messages: 🛕     |
|-------------------------------------------|----------------------------------------------------------------------------------------------------|----------------------------------------|------------------------|
| CA<br>SHBOARD                             | Pnp                                                                                                    |                                        | Q 🏚 💄 daniel           |
| \$<br>SALES                               | Generowanie raportu                                                                                                    | NP                                     |                        |
| RODUCTS                                   | Rodzaj raportu<br>Data                                                                                                    | Standardowe przesyki •                 |                        |
| *<br>STOMERS                              | Typ przesyłki                                                                                                    | - wybierz                              |                        |
|                                           |                                                                                                    | aranî 🗮                                |                        |
| <b>•••</b>                                | Convright © 2016 Ma                                                                                                    |                                        |                        |
| DNTENT                                    | (U) copyright a solid may                                                                                                    | nto Commerce Inc. All rights reserved. | Magento ver.<br>Report |
|                                           | () collecte constant                                                                                                    | nto Commerce Inc. All rights reserved. | Magento ver.<br>Report |
|                                           | <b>U</b> , obl.Buerereru                                                                                                    | nto Commerce Inc. All rights reserved. | Magentover.<br>Beport  |
| ONTENT<br>EPORTS<br>TORES                 | A substant of the second second se | nto Commerce Inc. All rights reserved. | Magentover.<br>Beport  |
| DATENT<br>PORTS<br>PORTS<br>TORES<br>STEM | A subj. So a success                                                                                                    | nto Commerce Inc. All rights reserved. | Magentover.<br>Beport  |
| IL PORTS                                  | <b>U</b>                                                                                                    | nto Commerce Inc. All rights reserved. | Magentover.<br>Beport  |

• Jeżeli zostaną aktywowane nowe formy wysyłki wtedy pojawią się one w procesie składania zamówienia

| اد<br>۱ | 0,00 zł  | Best Way        |           |
|---------|----------|-----------------|-----------|
| 0       | 0,00 zł  | Fixed           | Flat Rate |
| 0       | 10,00 zł | DHL Kurier      | DHL24     |
| 0       | 12,00 zł | DHL Parcel Shop | DHL24     |
|         |          |                 |           |
|         |          |                 |           |

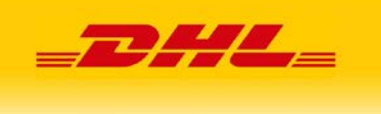

### Wybierając DHL Kurier mamy możliwość wprowadzenia danych sąsiada

#### Shipping Methods

| 0                 | 0,00 zł                          | Table Rate      | Best Way  |
|-------------------|----------------------------------|-----------------|-----------|
| 0                 | 0,00 zł                          | Fixed           | Flat Rate |
| 0                 | 10,00 zł                         | DHL Kurier      | DHL24     |
| 0                 | 12,00 zł                         | DHL Parcel Shop | DHL24     |
| <b>Adr</b><br>Naz | r <b>es sąsiada (opcjo</b><br>wa | nalnie)         |           |
| Kod               | l pocztowy                       |                 |           |
| Mie               | jscowość                         |                 |           |
| Ulic              | a                                |                 |           |
| Nur               | ner domu                         |                 |           |
| Nur               | ner mieszkania                   |                 |           |
| Tel l             | kontaktowy                       |                 |           |
| Ema               | ail kontaktowy                   |                 |           |
|                   |                                  |                 |           |
|                   |                                  |                 |           |

Next

Copyright © 2016 Magento. All rights reserve

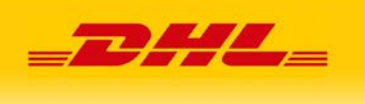

### Wybierając DHL Parcel Shop musimy wyszukać punkt na mapie

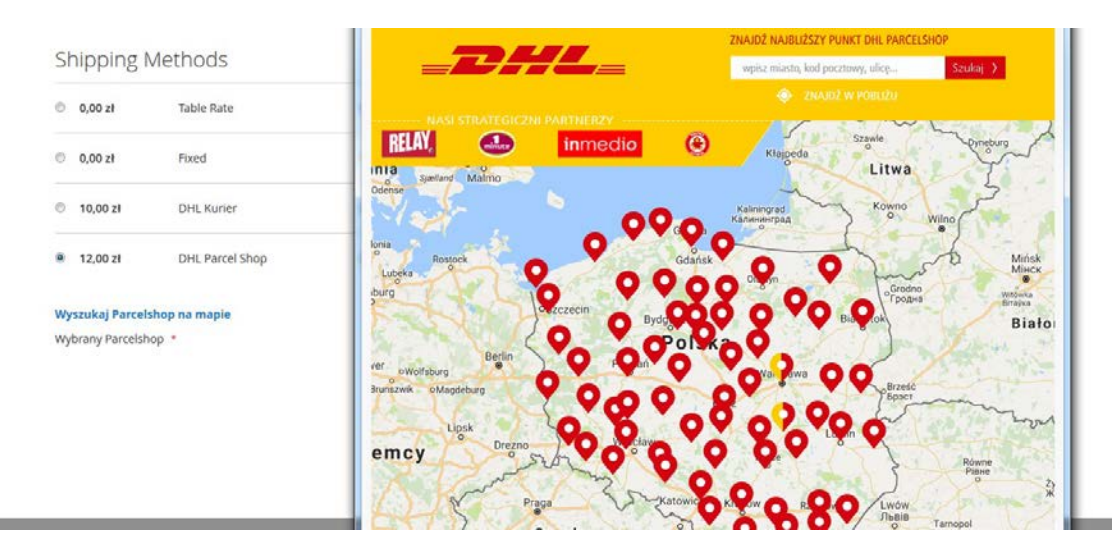

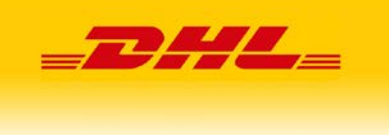

### 5. Uwagi

Plugin nadpisuje dwa pliki javascriptowe z podstawowej instalacji Magento własnymi plikami.

| var | conf: | ig = |                                                                                                    |              |
|-----|-------|------|----------------------------------------------------------------------------------------------------|--------------|
|     | "map  | ": { |                                                                                                    |              |
|     |       | *":  |                                                                                                    |              |
|     |       | }    | " <u>Magento_Checkout/js/model/shipping-save-processor/default"</u> : "DHL_Dhl24pl/js/shipping-save-processor-defaul<br>" <u>Magento_Checkout/js/view/shipping</u> " : "DHL_Dhl24pl/js/view/shipping-override" | t-override", |
|     | }     |      |                                                                                                    |              |
| };  |       |      |                                                                                                    |              |

Wprowadzone zmiany umożliwiają zapis dodatkowych pól do bazy oraz dodają walidację na wymagalność punktu przy wybranej opcji DHL Parcelshop. W przypadku problemów z tymi funkcjonalnościami należy sprawdzić czy przypadkiem inny plugin także nie nadpisał tych plików. Jeżeli pliki z pluginu są poprawnie załadowane to w konsoli przeglądarki podczas tworzenia zamówienia powinny pojawić się wpisy

| 🚫 LUMA                                                                                                    | s                          | ign In        |
|----------------------------------------------------------------------------------------------------|----------------------------|---------------|
| Shipping Address                                                                                                    |                            |               |
| Ernail Address *                                                                                                    | Order Summary              | Order Summary |
| You can create an account after checkout.                                                                                                    | 1 item in Cart             |               |
| First Name *                                                                                                    |                            |               |
| Last Name *                                                                                                    |                            |               |
| Company                                                                                                    |                            |               |
| 🖥 < > 🖂 Konsola - HTML CSS Skrypt DOM Sieć Gasteczka                                                                                                    | 🔎 Savkaj w ponetu Konsola  |               |
| Clear Zachowuj zmiany Czas wykonania Wszystko Błędy Ostrzeżenia Informacje Informacje debugowania Clas                                                                   | lasteczka                  | L             |
| t DHL/Dh124pl/view/frontend/web/js/view/shipping-ovverride.js                                                                                                    | shippinride (s (wiersz 1)  |               |
| S MULTING AND A THAT YARRY EXCELEDED AND YOR THAT AND ADD ADD THAT WE THEN CONTRACT OF THE CONTRACT OF THE SECOND AND A THE SECOND ADD ADD ADD ADD ADD ADD ADD ADD ADD A | shippin_ride.is /wiersz 1) |               |

Jeżeli nie ma tych wpisów należy znaleźć plugin, który także nadpisuje te pliki i w jego plikach wprowadzić zmiany z pluginu DHL24. Zmiany zaczynają się od frazy //DHL\_Dhl24pl START I kończą frazą //DHL\_Dhl24pl END

W przypadku gdy sklep był migrowany do wersji 2, a na poprzedniej wersji był zainstalowany plugin DHL24 i jeżeli te dane zostały przeniesione podczas migracji to podczas instalacji pluginu dane o wygenerowanych przesyłkach zostaną przeniesione na nowe struktury i będzie można je wykorzystać w pluginie.

16 | 16 |